# CURSOS DE ESPECIALIZACIÓN DE FORMACIÓN PROFESIONAL CURSO ESCOLAR 2021/2022 GUÍA DE TRAMITACIÓN DE SOLICITUDES WEB

#### 😤 Admisión cursos de especialización FP

La aplicación "cursos de especialización de formación profesional" permite al ciudadano participar de forma directa en su tramitación registrando sus propios datos.

#### Antes de comenzar...

Asegúrese de que su equipo cumpla con los siguientes requisitos mínimos:

- Navegador: Firefox 49.0 o superior, Chrome 41.0 o superior, Safari 6.0 o superior, opera 10.0 o superior, Edge 20.0 o superior.
- Adobe Reader 10.0 o superior.

Asegúrese de que la configuración de su navegador o los complementos que tenga instalados permitan la aparición de ventanas emergentes y la descarga de documentos procedentes del sitio web.

Grabación de datos (disponible en el período de Presentación de Solicitudes)

La información del formulario de grabación está distribuida en diferentes apartados que deberá cumplimentar correctamente, asegurándose de pulsar el botón **"Grabar**" en cada uno de ellos. El sistema le mostrará una serie de mensajes de aviso si alguno de los datos introducidos no es válido, y **no podrá generar el documento mientras existan errores de grabación.** 

1. DATOS DEL SOLICITANTE

Los campos señalados con un asterisco (\*) son obligatorios.

| imer apellido:                      |                                    | Segundo apellido:                  |                        |               | 1 * DNI       | /NIE:              |        |
|-------------------------------------|------------------------------------|------------------------------------|------------------------|---------------|---------------|--------------------|--------|
| Nombre:                             |                                    |                                    |                        |               | Fecha de      | nacimiento:        |        |
|                                     |                                    |                                    |                        |               | DD/MM/        | YYYY               |        |
| omicilio a efectos de notificación: |                                    |                                    |                        | Número:       | Piso:         | Letra/escal        | era:   |
| ovincia                             | Municipio                          |                                    | Localidad              |               |               | Código pos         | stal:  |
| orreo electrónico:                  | <u> </u>                           | Teléfono fijo:                     | •                      | Teléfono n    | nóvil:        | <b>~</b> ]         |        |
| rmato válido: xxxxx@yyyy.zzz        |                                    | Formato: 999999999                 |                        | Formato: 69   | 9999999       |                    |        |
| epresentante legal Nombre:          |                                    | Apellidos:                         |                        |               | DNI/NIE:      |                    |        |
|                                     |                                    |                                    |                        | ······        |               | 1 P - N            |        |
| caso de notificación administ       | rativa márques<br>te es menor de e | e con una "X" el medio a e<br>dad) | emplear por la adminis | tración: (A i | ellenar por e | el solicitante o p | oor el |

Atención usuarios Teléfono 012

## 2. CURSO DE ESPECIALIZACIÓN SOLICITADO

|                                 | Bienvenido al formulario de Admisión de cursos de especialización de FP |
|---------------------------------|-------------------------------------------------------------------------|
|                                 |                                                                         |
| <ul> <li>B. Solicita</li> </ul> |                                                                         |
| * Provincia:                    |                                                                         |
| Seleccione por favor:           | ▼                                                                       |

En el apartado provincia, se deberá indicar la provincia en la que radica el centro docente en el que se imparte el curso de especialización. Si en esa provincia solo hubiera un curso, el resto de los campos se auto cumplimentan.

Si en la misma provincia, se imparten varios cursos de especialización, habrá que seleccionar la localidad.

| - B. Solicita      |   |                                |   |  |
|--------------------|---|--------------------------------|---|--|
| * Provincia:       |   | * Localidad:                   |   |  |
| Valladolid         | ~ | Seleccione por favor:          | ~ |  |
|                    |   | Seleccione por favor:          |   |  |
|                    |   | Medina del Campo<br>Valladolid |   |  |
| - C. Documentación |   |                                |   |  |

Una vez seleccionada la localidad, la propia solicitud autocumplimenta el centro donde se imparte, el curso a desarrollar y la familia profesional.

| B. Solicita                       |                       |                               |                      |
|-----------------------------------|-----------------------|-------------------------------|----------------------|
| * Provincia:                      |                       | * Localidad:                  |                      |
| Burgos                            | ~                     | Aranda de Duero               | <b>∼</b>             |
| Participar en el curso es centro: | colar 2021/2022 cor   | no alumno/a para cursar en el |                      |
| C.I.F.P. Santa Catalina           |                       |                               |                      |
| Curso de especialización          | n solicitado:         |                               | Familia profesional: |
| Desarrollo de videojueg           | gos y realidad virtua |                               | IFC                  |

Si en la misma localidad se impartieran cursos en distintos centros docentes, habrá que seleccionar el centro.

| ▪ B. Solicita                        |                                         |                                                                     |   |
|--------------------------------------|-----------------------------------------|---------------------------------------------------------------------|---|
| * Provincia:                         | * Localidad:                            | * Centro Docente:                                                   |   |
| Valladolid 🗸                         | Valladolid                              | ✓ Seleccione por favor:                                             | ~ |
|                                      |                                         | Seleccione por favor:<br>I.E.S. Galileo<br>C.I.E.P. Juan de Herrera |   |
| <ul> <li>C. Documentación</li> </ul> |                                         | I.E.S. Julián Marías<br>I.E.S. La Merced                            |   |
| Aporto conia del DNI/NIE, porque ma  | opongo a que la Conseiería de Educación | I.E.S. Ribera de Castilla                                           |   |

porque me opongo a que la Conseiería de Edi

Si en el mismo centro se impartieran varios cursos de especialización, habrá que seleccionar el curso de especialización.

| B. S                      | olicita                                                                                                  |                      |
|---------------------------|----------------------------------------------------------------------------------------------------|----------------------|
| * Pro                     | vincia:<br>amanca 🗸                                                                                      |                      |
| Partic<br>centro<br>C.I.F | ipar en el curso escolar 2021/2022 como alumno/a para cursar en el<br>p:<br><b>.P. Rodriguez Fabrés</b>  |                      |
| 0                         | Curso de especialización solicitado:                                                                     | Familia profesional: |
| -                         | Seleccione por favor:                                                                                    | -                    |
|                           | Seleccione por favor:<br>Audiodescripción y subtitulación<br>Digitalización del mantenimiento industrial |                      |

### 3. DOCUMENTACIÓN :

# Deberá señalarse con una X, la documentación que se aporta y adjuntarse o anexarse a la solicitud.

| C. Documentación                                                                                                    |                                                                                                   |
|----------------------------------------------------------------------------------------------------|---------------------------------------------------------------------------------------------------|
| Aporto copia del DNI/NIE, porque me opongo a que la Consejería de Educación                                                                                                    | lo consulte o recabe.                                                                             |
| Aporto copia del PASAPORTE, porque me identifico con este documento.                                                                                                    |                                                                                                   |
|                                                                                                    |                                                                                                   |
|                                                                                                    |                                                                                                   |
| En su caso, aporto copia del documento que acredita el grado de discapacidad<br>recabe o porque dicha discapacidad está reconocida por un órgano de la Admir                                         | porque me opongo a que la Consejería de Educación lo consulte o<br>iistración General del Estado. |
| Documento acreditativo de la condición de deportista de alto nivel o de alto rend                                                                                                    | Jimiento:                                                                                         |
| Certificado académico del ciclo formativo conducente al título que aporta como<br>provisional del mismo.                                                                                             | requisito de acceso o título correspondiente o certificación supletoria                           |
| ▼ Firmas:                                                                                                    |                                                                                                   |
| El firmante declara bajo su responsabilidad que acepta lo establecido en la presente orden, que cump<br>sus datos incorporados a la presente solicitud son ciertos.                                  | le con los requisitos exigidos en la misma y que todos                                            |
| En: , a:                                                                                                    |                                                                                                   |
| v 20 v 9 v                                                                                                    | 2021 🗸                                                                                            |
|                                                                                                    |                                                                                                   |
| <ul> <li>Información básica sobre protección de datos.</li> </ul>                                                                                                    |                                                                                                   |
| Responsable : Dirección General de Formación Profesional, Régimen Especial y Equidad Educativa.                                                                                                    |                                                                                                   |
| Finalidad : del tratamiento gestionar curso de especialización.                                                                                                    |                                                                                                   |
| Legitimación : el tratamiento de estos datos es necesario para el cumplimiento de una misión realiza<br>públicos.                                                                                    | da en interés público o en ejercicio de poderes                                                   |
| Destinatarios : Sus datos no van a ser cedidos a terceros, salvo obligación legal.                                                                                                    |                                                                                                   |
| Derechos: Acceder, rectificar y suprimir los datos, así como otros derechos recogidos en la información                                                                                              | ón adicional.                                                                                     |
| Información adicional : Disponible en www.tramitacastillayleon.jcyl.es                                                                                                    |                                                                                                   |
| Para cualquier consulta relacionada con la materia del procedimiento o sugerencia para mejorar este<br>administrativa 012(para llamadas desde fuera de la Comunidad de Castilla y León 983 327 850). | impreso, puede dirigirse al teléfono de información                                               |
| * SR/SRA DIRECTORA O TITULAR DEL CENTRO:                                                                                                    | * Provincia:                                                                                      |
| IES GALILEO                                                                                                    | VALLADOLID                                                                                        |
|                                                                                                    | Cuardar                                                                                           |
|                                                                                                    | Guardan                                                                                           |

Una vez cumplimentados todos los datos de forma correcta, dar guardar.

Si el formulario contuviera errores,

| Información básica sobr                                                                                                    | Imposible completar la acción                                                                                                    | ×                                                                         |               |
|----------------------------------------------------------------------------------------------------|----------------------------------------------------------------------------------------------------|---------------------------------------------------------------------------|---------------|
| Responsable : Dirección Genera<br>Finalidad : del tratamiento gestio                                                                                                    | Hay errores de validación. Corrija los errores e int<br>nuevamente                                                                                                    | ente                                                                      |               |
| Legitimación : el tratamiento de<br>públicos.                                                                                                    |                                                                                                    | co o en ejercicio de poo                                                  | deres         |
| Destinatarios : Sus datos no van a                                                                                                    | a ser cedidos a terceros, salvo obligación legal.                                                                                                    |                                                                           |               |
| Derechos: Acceder, rectificar y sur                                                                                                    | primir los datos, así como otros derechos recogidos en la informac                                                                                                    | ión adicional.                                                            |               |
| Información adicional : Disponible                                                                                                    | e en www.tramitacastillavleon.jcyl.es                                                                                                    |                                                                           |               |
| Para cualquier consulta relacionad                                                                                                    |                                                                                                    |                                                                           |               |
| administrativa 012(para llamadas d                                                                                                    | a con la materia del procedimiento o sugerencia para mejorar este<br>lesde fuera de la Comunidad de Castilla y León 983 327 850).                                                                                          | impreso, puede dingirse al telefono de inte                               | ormacion      |
| administrativa 012(para llamadas o<br>* SR./SRA DIRECTORA O TITULA                                                                                                    | a con la materia del procedimiento o sugerencia para mejorar este<br>lesde fuera de la Comunidad de Castilla y León 983 327 850).<br>AR DEL CENTRO:                                                                        | impreso, puede dingirse al telefono de into<br>* Provincia:               | ormacion      |
| administrativa 012(para llamadas o<br>* SR./SRA DIRECTORA O TITULA<br>IES GALILEO                                                                                                    | a con la materia del procedimiento o sugerencia para mejorar este<br>lesde fuera de la Comunidad de Castilla y León 983 327 850).<br>AR DEL CENTRO:                                                                        | * Provincia:     VALLADOLID                                               | ormacion<br>~ |
| administrativa 012(para llamadas o<br>* SR./SRA DIRECTORA O TITULA<br>IES GALILEO                                                                                                    | a con la materia del procedimiento o sugerencia para mejorar este<br>lesde fuera de la Comunidad de Castilla y León 983 327 850).<br>AR DEL CENTRO:                                                                        | * Provincia:     VALLADOLID                                               | vrmacion      |
| administrativa 012(para llamadas o<br>* SR./SRA DIRECTORA O TITULA<br>IES GALILEO<br>u formulario tiene los siguientes erro                                                                                                    | a con la materia del procedimiento o sugerencia para mejorar este<br>lesde fuera de la Comunidad de Castilla y León 983 327 850).<br>AR DEL CENTRO:                                                                        | * Provincia:     VALLADOLID                                               | ∙rmacion<br>▼ |
| administrativa 012(para llamadas o<br>* SR./SRA DIRECTORA O TITUL/<br>IES GALILEO<br>u formulario tiene los siguientes erro<br>DNI/NIE:: Valor ausente o incorrec                                                                                | a con la materia del procealmiento o sugerencia para mejorar este<br>lesde fuera de la Comunidad de Castilla y León 983 327 850).<br>AR DEL CENTRO:                                                                        | * Provincia:     VALLADOLID                                               | ormacion<br>▼ |
| administrativa 012(para llamadas o<br>* SR./SRA DIRECTORA O TITUL/<br>IES GALILEO<br>u formulario tiene los siguientes erro<br>. DNI/NIE:: Valor ausente o incorrec<br>. Nombre:: Es un dato obligatorio.                                        | a con la materia del procedimiento o sugerencia para mejorar este<br>lesde fuera de la Comunidad de Castilla y León 983 327 850).<br>AR DEL CENTRO:<br>ores                                                                | Impreso, puede dingrise al telefono de inte<br>* Provincia:<br>VALLADOLID | ♥<br>■        |
| administrativa 012(para llamadas o<br>* SR./SRA DIRECTORA O TITUL/<br>IES GALILEO<br>u formulario tiene los siguientes erro<br>. DNI/NIE:: Valor ausente o incorrec<br>. Nombre:: Es un dato obligatorio,<br>. Fecha de nacimiento:: La fecha de | a con la materia del procedimiento o sugerencia para mejorar este<br>lesde fuera de la Comunidad de Castilla y León 983 327 850).<br>AR DEL CENTRO:<br>ores<br>cto<br>e nacimiento no puede ser mayor que la fecha actual. | Impreso, puede dingrise al telefono de inte<br>* Provincia:<br>VALLADOLID | ▼             |

#### Generación y descarga del impreso de solicitud

Una vez cumplimentados los datos de forma correcta, deberá elegir una de las dos opciones que le facilita la aplicación para registrar la solicitud:

- OPCIÓN REGISTRO ELECTRÓNICO

Se realizará el registro electrónico a través de la plataforma de registro electrónico proporcionado por la Administración Electrónica. Para ello será necesario disponer de Certificado Digital o DNI Electrónico.

Si elegimos esta opción, seleccionando "registrar electrónicamente" accederemos a una pantalla donde tendremos un enlace directo a la aplicación de Administración Electrónica para realizar el proceso de registro electrónico.

| Admisión cursos de especialización FP                                    |                                                                                                    | 212 Atención I                                                |
|--------------------------------------------------------------------------|----------------------------------------------------------------------------------------------------|---------------------------------------------------------------|
| ✓ Las                                                                    | olicitud está preparada para su tramitación elect                                                                                                    | rónica.                                                       |
| Su solicitud no será válida hasta que se registre e<br>parte inferior de | en la sede electrónica de la Junta de Castilla y León. Para iniciar la tramitación<br>e la página puede ver la solicitud que se enviará a la sede electrónica al pulsar | pulse el botón REGISTRO ELECTRONICO. En la<br>r dicho botón.  |
| Si no se está mostrando ningún documento, lo más probable es             | que se deba a la configuración de su navegador. En cualquier caso puede continuar con el proceso, ya q<br>confirmar el registro.                                        | ue podrá revisar el documento en la sede electrónica antes de |
| 😑 Formulario sin Título                                                  | 1 / 2   - 100% +   🗄 🔇                                                                                                    | ± ē :                                                         |
| Canalità y León<br>Canalità y León<br>Canalità de facelità               |                                                                                                    | i i i                                                         |
|                                                                          | DOCUMENTO 1<br>SOLICITUD DE ADMISIÓN EN LOS CURISOS DE ESPECIALIZACIÓN DE<br>FORMACIÓN PROFESIONAL CURISO ACADEMICO 2021/2022                                           |                                                               |

- OPCIÓN REGISTRO EN EL CENTRO

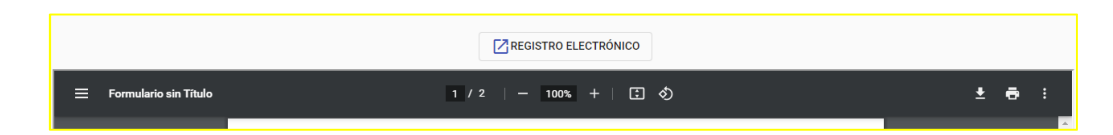

En esta pantalla, se podrá descargar la solicitud.

- o Imprima, revise los datos cumplimentados, y firme cada uno de los ejemplares.
- Entregue la solicitud en la secretaría del centro o en cualquiera de los registros administrativos.
- Recuerde adjuntar la documentación que considere necesaria para acreditar las distintas circunstancias que haya alegado en la solicitud.
- A la hora de imprimir el documento debe tener en cuenta las siguientes consideraciones:

Debe tener instalada una versión de Adobe Reader 10 o superior.

Si realiza cambios en sus datos después de haber descargado el impreso, la aplicación le asignará un número nuevo de solicitud. Recuerde volver a generar y descarga el documento para que éste refleje las modificaciones que haya realizado, y tramite el formulario correcto ignorando los que haya imprimido anteriormente.

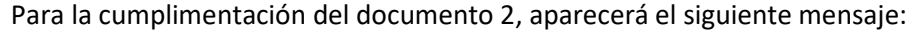

```
Blenvenido al formulario para efectuar subsanaciones y presentación de alegaciones a la solicitud de admisión para el curso de especialización de FP

1. Si desea incorporar documentación para acreditar su alegación puede incorporar hasta 6 documentos.

2. Puese el bordon GURADRAE. El sistema comprobrar indo su para que lo dos sub solicitud en admisión para que lo corrija. Si no se detectan errores, el sistema le informará de que el formulario se ha grabado

correctamente.

3. La aplicación mostrará la solícitud grabada y usted podrá descargar un documento PDF que incluye la fecha y hora de generación del documento. Recuerde que se considerarán como válidos los datos grabados en el último acceso a la aplicación.
```

- 1. Si desea incorporar documentación para acreditar su alegación puede incorporar hasta 6 documentos.
- Pulse el botón GUARDAR. El sistema comprobará que todos los datos cumplen las reglas de validación establecidas. Si detecta algún error, se le mostrará un aviso para que lo corrija. Si no se detectan errores, el sistema le informará de que el formulario se ha grabado correctamente.
- 3. La aplicación mostrará la solicitud grabada y usted podrá descargar un documento PDF que 3. válidos los datos grabados en el último acceso a la aplicación.

#### 1. DATOS DEL SOLICITANTE.

Los campos señalados con un asterisco (\*) son obligatorios.

| Datos del Solicitante      |                           |
|----------------------------|---------------------------|
| • * NIF/NIE:               | * Nombre y Apellidos      |
|                            |                           |
| Valor ausente o incorrecto | Este valor es obligatorio |

## 2. DATOS SOLICITUD

| Seleccione por favor:                      |                              |                        |                 | ~    |  |
|--------------------------------------------|------------------------------|------------------------|-----------------|------|--|
| Es obligatoria su cumplimentación          | l.                           |                        |                 |      |  |
| eleccione el curso de especialización soli | citado                       |                        |                 |      |  |
|                                            |                              |                        |                 |      |  |
| XPONE:                                     |                              |                        |                 |      |  |
| Subsanación de la solicitud prev           | io su requerimiento          |                        |                 |      |  |
| Presentación de alegaciones a l            | os listados provisionales    |                        |                 |      |  |
| LEGACIONES:                                |                              |                        |                 |      |  |
|                                            |                              |                        |                 |      |  |
|                                            |                              |                        |                 | - 11 |  |
| n su caso acompaña la siguiente o          | locumentación adjunta:       |                        |                 |      |  |
| a sa sa sa sa sa sa sa sa sa sa sa sa sa   | in the second sequence.      |                        |                 |      |  |
|                                            |                              |                        |                 | 1    |  |
|                                            |                              |                        |                 |      |  |
| E SOLICITA que se acepte el pres           | sente escrito y la documenta | ción adjunta, a los el | ectos oportunos |      |  |
| En:                                        |                              |                        | *.a:            |      |  |

En el campo solicitud, se seleccionará el curso de especialización que fue solicitado.

Se acompañará la documentación requerida o en su caso

Atención usuarios Teléfono 012

| 0 * NIF/NIE:                                        | * Nombre y Apellidos                                                                    |
|-----------------------------------------------------|-----------------------------------------------------------------------------------------|
|                                                     |                                                                                         |
| Valor ausente o incorrecto                          | Este valor es obligatorio                                                               |
|                                                     |                                                                                         |
| Solicitud                                           |                                                                                         |
| e ononida                                           |                                                                                         |
| * Habiendo presentado la S                          | iolicitud de Admisión para el curso de especialización en el curso académico 2021/2022: |
| Seleccione por favor:                               | ·                                                                                       |
| Seleccione por favor:<br>Panadería v bollería arte: | sanales - HOT                                                                           |
| Cultivos celulares - QUI                            |                                                                                         |
| Digitalización del Manten                           | imiento Industrial - IMA                                                                |
| Fabricación Inteligente - I                         | MA                                                                                      |
| Audiodescripción y subtit                           | los de las recinitiçais de Operación - ELE ulación - INS                                |
| Ciberseguridad en Entorr                            | os de las Tecnologías de la Información - IFC                                           |
| Desarrollo de videojuego                            | s y realidad virtual - IFC                                                              |
| Implementación de redes                             | .5G - ELE                                                                               |
| Modelado de la informaci                            | on de la construccion (BIM) - IMA                                                       |
| Fabricación aditiva - FME                           |                                                                                         |
| Mantenimiento de vehícu                             | Jos híbridos y eléctricos - TMV                                                         |
|                                                     | li li li li li li li li li li li li li l                                                |
| En su caso acompaña la sid                          | nuiente documentación adjunta:                                                          |
| Ciri se caso acompana la sig                        | jana ma waxan na nawan majarina.                                                        |
|                                                     |                                                                                         |
|                                                     |                                                                                         |
|                                                     |                                                                                         |
|                                                     |                                                                                         |
| SE SOLICITA que se acept                            | e el presente escrito y la documentación adjunta, a los efectos oportunos               |
| SE SOLICITA que se acept * En:                      | e el presente escrito y la documentación adjunta, a los efectos oportunos * , a:        |

Una vez cumplimentados todos los datos de forma correcta, dar guardar.

Si el formulario contuviera errores, aparecerá el siguiente mensaje:

| Información básica sobr                                                                                                    | posible completar la acción                                                                                                    | ×                                          |                                 |
|----------------------------------------------------------------------------------------------------|----------------------------------------------------------------------------------------------------|--------------------------------------------|---------------------------------|
| Responsable : Dirección Genera<br>Finalidad : del tratamiento gestio                                                                                                    | Hay errores de validación. Corrija los errores e<br>nuevamente                                                                           | intente                                    |                                 |
| Legitimación : el tratamiento de públicos.                                                                                                    |                                                                                                    | co o en ejercicio d                        | e poderes                       |
| Destinatarios : Sus datos no van a se                                                                                                    | er cedidos a terceros, salvo obligación legal.                                                                                           |                                            |                                 |
| Derechos: Acceder, rectificar y suprim                                                                                                    | nir los datos, así como otros derechos recogidos en la inform                                                                            | nación adicional.                          |                                 |
| Información adicional : Disponible er                                                                                                    | n www.tramitacastillayleon.jcyl.es                                                                                                    |                                            |                                 |
| Para cualquier consulta relacionada co                                                                                                    | on la materia del procedimiento e succerencia para meiorar e                                                                             |                                            | la información                  |
| administrativa 012(para llamadas desc                                                                                                    | de fuera de la Comunidad de Castilla y León 983 327 850).                                                                                | iste impreso, puede dingirse al telefono d | e mornadon                      |
| administrativa 012(para llamadas desc<br>* SR./SRA DIRECTORA O TITULAR                                                                                                    | de fuera de la Comunidad de Castilla y León 983 327 850).<br>DEL CENTRO:                                                                 | <ul> <li>* Provincia:</li> </ul>           | e mornación                     |
| administrativa 012(para llamadas desc<br>* SR./SRA DIRECTORA O TITULAR I<br>IES GALILEO                                                                                                    | de fuera de la Comunidad de Castilla y León 983 327 850).<br>DEL CENTRO:                                                                 | * Provincia:<br>VALLADOLID                 |                                 |
| administrativa 012(para llamadas desc<br>* SR./SRA DIRECTORA O TITULAR I<br>IES GALILEO                                                                                                    | un a mateira del procesimiento o sugerencia para mejorar e<br>de fuera de la Comunidad de Castilla y León 983 327 850).<br>DEL CENTRO:   | * Provincia:<br>VALLADOLID                 | <ul> <li>Internacion</li> </ul> |
| administrativa 012(para llamadas desc<br>* SR./SRA DIRECTORA O TITULAR<br>IES GALILEO<br>u formulario tiene los siguientes errore                                                                                                    | an a materia del procesimiento o sugerencia para mejorar e<br>de fuera de la Comunidad de Castilla y León 983 327 850).<br>DEL CENTRO:   | * Provincia:<br>VALLADOLID                 | ■ Información                   |
| administrativa 012(para llamadas desc<br>* SR./SRA DIRECTORA O TITULAR<br>IES GALILEO<br>u formulario tiene los siguientes errore:<br>. DNI/NIE:: Valor ausente o incorrecto                                                                                 | n'n materia del picceannento o sugerencia para mejorar e<br>de fuera de la Comunidad de Castilla y León 983 327 850).<br>DEL CENTRO:     | * Provincia:     VALLADOLID                | ■ Información                   |
| administrativa 012(para llamadas desc<br>* SR./SRA DIRECTORA O TITULAR<br>IES GALILEO<br>u formulario tiene los siguientes errore:<br>. DNI/NIE:: Valor ausente o incorrecto<br>. Nombre:: Es un dato obligatorio.                                           | n'n a materia del procesimiento o sugerencia para ingrisar e<br>de fuera de la Comunidad de Castilla y León 983 327 850).<br>DEL CENTRO: | * Provincia:     VALLADOLID                |                                 |
| administrativa 012(para llamadas desc<br>* SR./SRA DIRECTORA O TITULAR<br>IES GALILEO<br>u formulario tiene los siguientes errore:<br>. DNI/NIE:: Valor ausente o incorrecto<br>. Nombre:: Es un dato obligatorio.<br>. Fecha de nacimiento:: La fecha de na | acimiento no puede ser mayor que la fecha actual.                                                                                        | * Provincia:     VALLADOLID                |                                 |

Generación y descarga del impreso de solicitud.